## 华云神箭高性能集群计算机系统管理与维护

夏巧利,高 宇,燕东渭,邸永强 (陕西省气象台,陕西西安 710014)

**中图分类号**: P409 文献标识码: B

华云神箭高性能集群计算机系统于 2003 年 6月投入业务运行以来,在全省的精细化预报业 务中发挥着重要作用。根据系统的运行情况,总 结了系统管理维护技术方法,希望能对业务人员 有所帮助。

1 系统安装

1.1 操作系统安装

并行计算机的操作系统为 Linux RedHat 8.0,以 custom 方式选全部(everything)安装。 1 至 9 号节点机均安装 Linux RedHat 8.0。业务 处理服务器的操作系统为 Windows2000,以标准 方式安装。 1.2 初始引导

初始化引导主要用于构建各并行计算模块间 的数据交换功能。引导方法:将安装光盘插入9号 计算节点的光驱,在9号机上运行命令:

- % mount /mnt/cdrom
- % cd /mnt/cdrom
- % rcp-r InsDir \$ {目的计算机名}: /
- 切换到目的计算机上运行命令:
- % cd /InsDir
- %./netconf

按屏幕提示操作:当提示 New password:时

输入 parusr。提示 Retype new password: 时输入

收稿日期: 2004-09-27

作者简介:夏巧利(1963-),女,陕西户县人,高级工程师,从事气象信息网络系统管理。

一分类中的云的液水含量可能有数倍的差异。云 的宏观观测与辐射计的探测相结合,可以更准确 地描述云的特征。

在层状云降水产生之前,水汽、液水含量有 一低值(横坐标 32 h 左右),这一特征在过去的辐 射计探测空中水的研究中也有发现,可作为降水 前的特征之一,用于降水临近预报的参考,比降 水开始时间提前 5 h。

## 4 小结

利用双波长(0.95 cm 和1.25 cm)地基微波 辐射计探测空中水汽、液水含量的变化,反演水 汽、液水含量值为大气水的研究提供参考。在降 水开始前5h可提供降水产生的临近预报。今后 还需进一步累积探测数据量,更好地为人工影响 天气工作服务。

## 参考文献:

- H D Toong, D H staelin. Passive Microwave Spectrum Measurement of Atmospheric Water Vapor and Cloud [J]. J Atmos Sci, 1970, 27 (5): 781-784.
- [2] 周秀骥.大气微波辐射及遥感原理[M].北京:科 学出版社,1982.420.
- [3] David H Staelin. Measurement and Interpretation of the Microwave Spectrum of the terrestrial Atmosphere Near 1-cm Wavelengh [J]. J G R, 1966, 71 (12): 2875-2881.
- [4] 段 英,吴志会.利用地基遥感方法监测大气中气态、液态水含量分布特征的分析 [J].应用气象学报,1999,10 (1):34-40.
- [5] 梁 谷,李 燕. 层状云的降水潜力 [J]. 陕西气 象, 2003, (5): 28-30.

parusr。提示 Please input the computer name want to install. [node1] 时,要求输入机器名,1 至9号计算节点机器名依次为 node1, node2, … node9。

最后测试网络是否已经连通,在业务化处理 服务器中点"开始→运行",输入"ping 30.0.0.X"(各并行计算机节点IP),如果不通检 查各并行节点与交换机、业务化处理服务器与交 换机间的连接。

1.3 业务处理服务器软件安装

1.3.1 安装加密狗 安装业务处理服务器软件
前,先将业务处理服务器正常关机,再将该系统
所带加密狗安装在服务器背面的并口上。

1.3.2 安裝软件 将"华云神箭高性能数值天气 预报业务系统安装盘"插入管理机光驱中,运行 光盘目录中的Setup.exe。屏幕显示授权宣告,选 择同意按钮(Y)。系统安装的默认路径为C:\ AUTOMM5,该路径不可更改。系统安装完毕,接 着安装加密狗驱动,点"安装",当显示"是否安 装16位驱动"时点"是(Y)",安装完成后"退 出"。接着安装程序自动调用路径初始化配置,在 华云神箭高性能数值天气预报业务系统运行过程 中使用目录:原始数据和回传结果所在的备份文 件目录 F:\mm5bak;下载美国资料存放目录 D: \sour;接收 T213、地面、高空报文存放目录 C: \Automm5\datatran。至此,业务化服务器软件系 统安装完毕。

1.4 MM5并行环境安装

方法 1:将"华云神箭高性能数值天气预报业 务系统安装盘"插入管理机光驱中,将安装光盘 中的整个 InsDir 目录通过网络分别拷贝到每个 并行计算节点中的/mm5setup 目录下,分别在每 个并行计算节点中执行命令:

% mv /mm5setup/InsDir /

% cd /InsDir

% ./insmm5

方法 2:将"华云神箭高性能数值天气预报业 务系统安装盘"插入 9 号计算节点的光驱,在 9 号 机上运行命令:

% mount /mnt/cdrom

% rcp-r InsDir \$ {目的计算机名}: /

切换到目的计算机上运行命令:

% cd /InsDir

% . /insmm5

安装时检查计算模块中的/mm5setup/和/ home/parusr/路径下是否存在有用数据,如果有 则将这些数据移动到根(/)目录下。

1.5 验证 MM5 并行环境

所有软件安装完成后,在业务处理机上运行 业务系统软件,执行"系统操作"→"系统检 测"→"系统自测试"确定软件是否安装正确。如 果提示信息显示"测试正常完成",则系统已经正 常安装完成,否则需重新安装。

2 NAS 服务器的管理

2.1 接口地址设置

接口1 接内网: IP 地址 172.23.65.10 按 LCD 流程图进行设置; 网关在 NAS 的网页"NAS 管理→接口→路由表"中设置。接口2 接机群: IP 地址 30.0.0.30。

2.2 进入 NAS 管理界面

方法 1, 在业务处理机中的业务管理软件中选择"资源管理"菜单中的子菜单"NAS管理", 给出用户名和密码; 方法 2, 在浏览器(Explorer)中给出 NAS 网址, http:// 10.0.0.30/nas;或http//172.23.65.10,选择 "NAS管理"图标,给出用户名和密码。

2.3 建用户

进入 NAS 管理界面后,点击"用户"选项下 的"新建用户",给出新建用户的用户名、密码、 用户组名、UID/GID 和容量限制等。

2.4 初始化NAS(第一次安装时)

在处理机上进入//30.0.0.30;进入"NAS管 理→系统→Write Default";选第二项"Erase all datas on disk";进入"NAS→服务→Windows→ 卷"新建卷 mm5bak。

3 HYS-G Monitor 集群管理软件

HYS-G Monitor 集群管理软件,可基于 Web 有效地对高性能计算系统的负载及资源使 用情况实时监测管理,包括处理机忙闲程度,存 储器使用情况、进程数目和列表等。

集群管理软件调用方法:按 KVM 切换开关, 切换至业务处理服务器;在 Windows 2000 界面, 调用 IE;输入网址:HTTP: //30.0.0.9/ 调用该 系统。

## 4 系统开机和关机

开、关机步骤正确与否直接关系到集群计算 机系统能否正常运行,应严格按照开、关机步骤 操作。

4.1 开机步骤

开机顺序: UPS→NAS→各计算节点机和服 务节点机→业务处理服务器。

UPS 开机:接上 UPS 电源,将 UPS 后板电源开关置于 ON;按 UPS 前面板上的开机按钮。

NAS 开机:按压NAS 后面板的开机开关,启 动过程约 3 min 左右。当前面板液晶窗口出现 172.23.65.10 及日期信息时,NAS 启动完毕。

计算节点开机: 依次按压计算节点 Computer1—Computer9 机箱右上方的红色按 钮,完成计算节点开机和Linux系统的启动。可 通过显示屏监视节点是否启动成功,按压机箱右 边 KVM 开关(上)1—8 和(中)1,若出现login: 信息时,节点启动完毕。

业务处理机开机:按压业务处理机前面板的 开机开关;按压机箱右边 KVM 开关(中)的第3 个接上业务处理机,屏幕显示启动信息,启动完 成出现 Windows2000 界面。

做系统自测试以确定系统是正常的。测试步骤见 1.5节。

4.2 正常关机步骤

关机顺序:各计算节点机和服务节点→NAS →业务处理服务器→UPS。

计算节点关机:业务系统软件中,打开"系 统操作",点击"关机";在用户登陆界面输入用 户名和口令后,从屏幕的列表中选择要关机的计 算机,点击"确定",所选计算机开始关机;按压 机箱右边 KVM 开关(上)1—8和(中)1,待出 现 Power down 信息时,按压计算节点 Computer1—Computer9 机箱右上方的红色按钮 使节点电源关闭,完成关机。 NAS 关机:业务系统软件中,打开"资源管理",点击"NAS 管理",输入用户名和密码,进入 NAS 管理。选择"系统"中的"关闭 NAS"完成关机。

业务处理机关机:按 Windows2000 正常关机 方法关机。

UPS 关机:按 UPS 前面板上的关机按钮;将 UPS 后板电源开关置于 OFF。

4.3 非正常关机方法

计算节点关机:将显示屏连接关机节点,按 压机箱右边 KVM 开关(上)1-8和(中)1,出 现 login:提示信息时,输入 root;出现 Linux 提 示符 # 后,输入 Halt,开始关机,出现 Power down 信息时,按压计算节点机箱右上方的红色 按钮使节点电源关闭,完成关机。若上述方法不 行,强行按压计算节点机箱右上方的红色按钮使 节点电源关闭,完成关机。

NAS 关机:强行按压 NAS 前面板黑色按键 直至完成关机。

业务处理机:强行按压业务处理机机箱前面 板黑色按键直至完成关机。

5 业务处理系统日常维护与故障对策

5.1 日常维护步骤

检查是否将 supernas 机上的 mm5bak 目录 映射为F盘。检查 NAS 服务器、处理机的 D 盘是 否有空间。每天检查 T213 资料、AVN 资料和 MRF 资料是否齐全。

T213 资料检查:进入到 F: \1\T213\日期 (date-1) \次数(1或2) \inputdata 目录,查看 是否有\*.3dy和\*.DAT和ok文件。如果有\* .3dy而没有ok,则添加一个ok文件,ok文件在 C:\AutoMM5目录中有备份。如果没有\*.3dy, 打开C:\AutoMM5\m\_\_setup\t213nwp\_\_ 1.ftp(20点资料),或C:\AutoMM5\m\_\_setup \t213nwp\_\_2.ftp(08点资料),文件中列出了所 有所缺的T213报文,先从相关途径收齐所缺资 料,再运行C:\AutoMM5目录下的predo.exe。 如没有\*.DAT文件,则先查看C:\AutoMM5\m\_\_ setup\nuns.ftp,该文件列出所有未收到的 地面、高空实况报文,先从相关途径收齐所缺资 是否有\*.3dy和ok文件。如果有\*.3dy而没有 ok,则添加一个ok文件。如果没有\*.3dy,则先 检查D:\Sour\日期(date-1)\1或2\目录下有 无AVN原始文件,即是否有gblav.t12z.pgrbf00 (12,24,36,48,60,72)7个文件或 gblav.t00z.pgrbf00(12,24,36,48,60,72)7 个文件,如果软件界面显示全部下载完成,但以 上7个文件不全,则需重新下载。

5.2 常见故障处理

5.2.1 业务软件任务表中出现多个"运行"状态 先停止所有任务,分析任务号,检查该号任务 是否有结果;有结果则删除该号任务,没有结果 则恢复该号任务;恢复当天任务。

5.2.2 业务软件任务表中有很多天的业务化任务 删除所有非当天的任务;重新启动所有计算 节点和业务处理机。

5.2.3 如果有资料,运算时提示没有原始数据 在主控机的/mm5bak 目录下使用 ls 命令,看能 否列出 NAS 服务器中 mm5bak 目录下的所有内 容,其中包括有 1,AT0301GR,TT0301GR, RF021GR 等目录,如果没有则重启主控机,是由 于 NAS 没有映射到主控机上。

5.2.4 计算过程中出错 MM5的计算分3个 阶段并用3个信号灯表示,无论那个阶段出错 (信号灯为红色)均无计算结果。这时需要重新运 行软件并建立任务提交作业。任务建立时必须给 出资料来源(用T213资料还是美国AVN、MRF 资料计算)、计算方式(用同化还是非同化方式计 算)、资料时间(用MM5计算的资料时间)、资料 时次(用20时资料还是08时资料)、初始场形成 方案、MM5运行方案(共GR,SQ,KF,BM, B五种方案)、开始时间(指定新选择增加业务化 作业开始计算的时间)、作业调度优先级(1为最 高优先级,2为业务化作业、3级较高、4级为普 通任务)、是否容错、最小分辨率、网格嵌套、结 果处理等。

5.2.5 系统出错处理

(1)测试 MM5 运行出错,再运行一次系统自测试,若此错误消失,则通过;若三次测试都依然出错,则需要重新安装 MM5 程序。

(2)同化出错转非同化,仍无法完成 MM5 第 一步,错误原因一般为资料不可用,以 3 号级别 任务再提交一次或更换主控机再提交一次,若还 是不能计算,重新启动机群再试,若还出现同样 错误必须更换资料。

(3) MM5 运行时间在非容错状态下超过 1.5 h,或容错状态下超过 3 h,用户界面显示仍然在 运行 MM5 第 2 步,系统可能已死机,按如下步骤 操作:检查 NAS 是否正常(如:能否在客户端连 接并进行文件操作)。如无法完成,则重启 NAS 及整个机群。如 NAS 正常且与服务器的连接正 常(查看当前任务状态,如不出现"服务器端无 返回"错误,则连接正常),则可以通过业务机提 供的命令重新启动机群。如 NAS 正常而与服务 器的连接不正常,则需手工重启整个机群。

(4)计算节点故障,一般计算节点故障不影响机群的计算,但会降低整体计算性能,应查找 原因尽快恢复。若是当前设置的主控(计算)节 点故障,可在软件中更换主控节点即可。

(5)千兆交换机故障,需要尽快维修,若要 在维修期间计算,可采用百兆网来实现计算:将 插入千兆交换机1—9插口的网线,接入百兆交换 机对应的位置,即可重新启动系统计算。

(6)百兆交换机故障:需要尽快进行维修,若 要在维修期间计算,可采用下列步骤仅应用千兆 网实现计算:将插入百兆交换机10—11 插口的网 线,接入千兆交换机对应的位置,即可重新启动 系统计算。